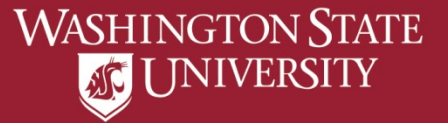

# Adding or Editing the Diploma Address

Need to update an existing Diploma Address? Skip to Page 5

a) Select "Profile" from Student Homepage

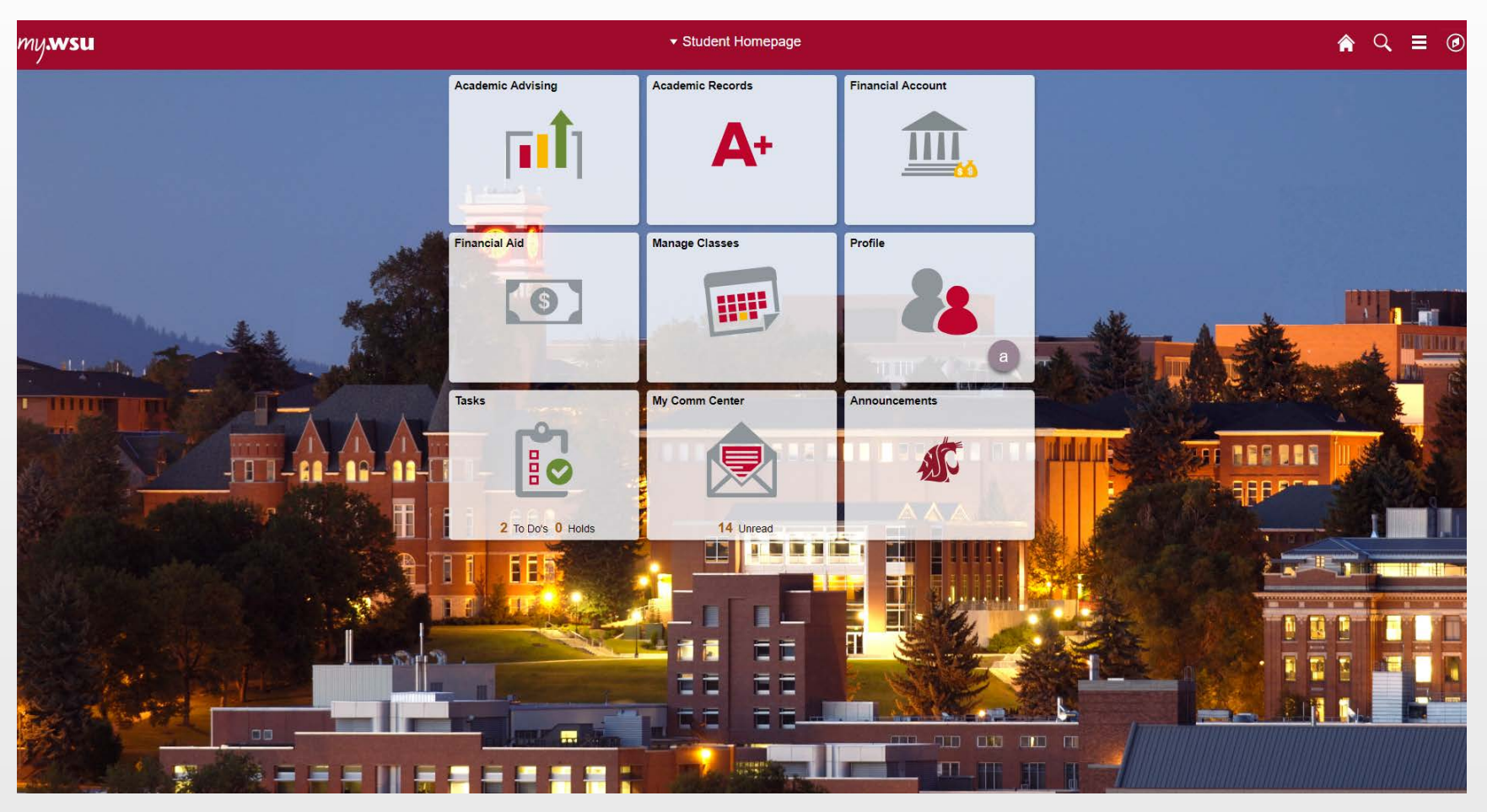

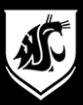

## b) Select "Addresses"

| C Student Homepage                                             | Profile                                                                       | ♠ Q ≡ Ø |
|----------------------------------------------------------------|-------------------------------------------------------------------------------|---------|
| Logged on as:<br>ID                                            | Adding a Diploma Address                                                      |         |
| Personal Details                                               | Addresses                                                                     |         |
| Addresses b                                                    | Home Address       +       Address       From                                 |         |
| Emergency Notification                                         | Diplomas are mailed to HOME address if<br>no DIPLOMA address has been entered |         |
| FERPA Restrictions     Third Party Access     Service Requests | Mailing Address                                                               |         |
| Housing                                                        | Address From                                                                  |         |
| Security V                                                     | Diploma Address                                                               |         |
| Participation                                                  | No address defined C<br>Add Diploma Address                                   |         |
| Payroll Information                                            | Campus Address No address defined                                             |         |

### b) Select "Add Diploma Address"

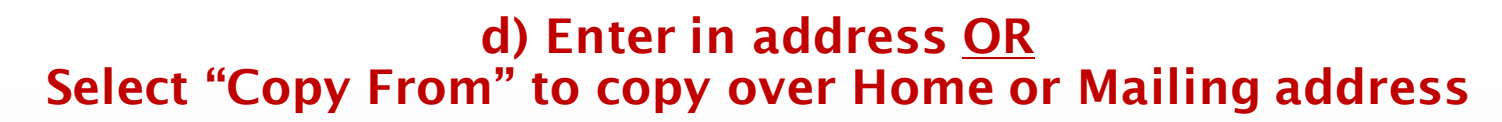

| 🔇 Student Homepage     | Profile                                 | A Q ≡ ∅ |
|------------------------|-----------------------------------------|---------|
| logged on as:<br>ID    |                                         |         |
| E Personal Details     | Addresses                               |         |
| Contact Details        | Cancel Add Address Save                 |         |
| Addresses              | Type Diploma d e                        |         |
| C Emergency Contacts   | Address Country Q From                  |         |
| Emergency Notification | *Address 1                              |         |
| thnicity               | d Address 3                             |         |
| FERPA Restrictions     | City<br>State Q                         |         |
| Third Party Access     | Mailing Address Postal                  |         |
| Service Requests       | Address County From                     |         |
| Housing                |                                         |         |
| Personal Information   | Current >                               |         |
| Security ~             |                                         |         |
| Credentials ~          | Diploma Address                         |         |
| Participation ~        | Vo address delined  Add Diploma Address |         |
| 📕 HR & Benefits 🗸 🗸    | Campus Address                          |         |
| Payroll Information    | No address defined                      |         |

#### e) Select "Save"

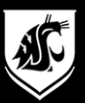

## f) Confirm Diploma Address is correct

| Student Homepage       | Profile                           | ♠ <\ ≡ @ |
|------------------------|-----------------------------------|----------|
| ID                     |                                   |          |
| E Personal Details     | Addresses                         |          |
| Contact Details        |                                   |          |
| Addresses              | +                                 |          |
| C Emergency Contacts   | Address From                      |          |
| Emergency Notification | Current s                         |          |
| 2 Ethnicity            |                                   |          |
| FERPA Restrictions     | Mailing Address                   |          |
| Third Party Access     |                                   |          |
| Service Requests       | Address From                      |          |
| 🚰 Housing              | Current >                         |          |
| Personal Information   | ×                                 |          |
| Security               | Diploma Address                   |          |
| Credentials            | × Address From                    |          |
| Participation          | Diploma                           |          |
| HR & Benefits          | Address Current >                 |          |
| Payroll Information    | - Here                            |          |
|                        | Campus Address No address defined |          |
|                        |                                   |          |

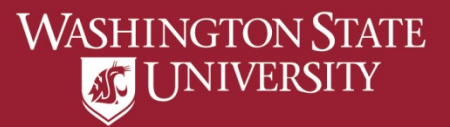

### To Edit An Existing Diploma Address

#### b) Select "Addresses"

| 🔇 Student Homepage     | Profile                                | A ⊂ € |
|------------------------|----------------------------------------|-------|
| ID                     | Editing a Diploma Address              |       |
| Personal Details       | Addresses                              |       |
| Contact Details        |                                        |       |
| 🔀 Addresses 🛛 b        | Home Address                           |       |
| CP Emergency Contacts  | Address From                           |       |
| Emergency Notification | Diplomas are mailed to HOME address if |       |
| 찬 Ethnicity            | no DIPLOWA address has been entered    |       |
| FERPA Restrictions     | Mailing Address                        |       |
| Le Third Party Access  | +                                      |       |
| Service Requests       | Address From                           |       |
| Housing                | Current >                              |       |
| Personal Information V |                                        |       |
| Security ~             | Diplo Address                          |       |
| Credentials ~          | Address From                           |       |
| Participation ~        | Diploma                                |       |
| HR & Benefits          | Address Current ><br>Here              |       |
| Payroll Information V  |                                        |       |
|                        | Campus Address No address defined      |       |

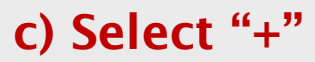

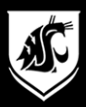

#### d) Enter in new address <u>OR</u> Select "Copy From" to copy over Home or Mailing address

| 🔇 Student Homepage     |                                            | Profile                 |           | A ⊂ ≡ Ø |
|------------------------|--------------------------------------------|-------------------------|-----------|---------|
| ogged on as:           |                                            |                         |           |         |
| E Personal Details     | Addresses                                  |                         |           |         |
| Contact Details        |                                            | Cancel Add Address Save |           |         |
| X Addresses            | Home Address                               | Type Diploma d e        |           |         |
| Contacts               | Address                                    | *Country Q              | From      |         |
| Emergency Notification |                                            | ^Address 1              |           |         |
| Ethnicity              |                                            | d Address 3             | Current > |         |
| FERPA Restrictions     |                                            | City                    |           |         |
| Third Party Access     | Mailing Address                            | Postal                  |           |         |
| Service Requests       | Address                                    | County                  | From      |         |
| Ausing                 |                                            |                         |           |         |
| Personal Information   | <b>~</b>                                   |                         | Current > |         |
| Security               | × .                                        |                         |           |         |
| Credentials            | <ul> <li>Diploma Address</li> </ul>        |                         |           |         |
| Participation          | No address defined     Add Diploma Address |                         |           |         |
| HR & Benefits          | Campus Address                             |                         |           |         |
| Payroll Information    | No address defined                         |                         |           |         |

#### e) Select "Save"

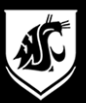

## f) Confirm Diploma Address is correct

| Student Homepage       | Profile                           | ٨ | ٩ | ≣ @ |
|------------------------|-----------------------------------|---|---|-----|
|                        |                                   |   |   |     |
| Personal Details       | Addresses                         |   |   |     |
| Contact Details        | Home Address                      |   |   |     |
| Addresses              | +                                 |   |   |     |
| C Emergency Contacts   | Address From                      |   |   |     |
| Emergency Notification | Current                           |   |   |     |
| 🍇 Ethnicity            |                                   |   |   |     |
| FERPA Restrictions     | Malling Address                   |   |   |     |
| Third Party Access     | +                                 |   |   |     |
| Service Requests       | Address From                      |   |   |     |
| 🚰 Housing              | Current >                         |   |   |     |
| Personal Information   | ×                                 |   |   |     |
| Security               | V Diploma Address                 |   |   |     |
| Credentials            | × + From                          |   |   |     |
| Participation          | <ul> <li>Diploma</li> </ul>       |   |   |     |
| HR & Benefits          | ✓ Address Current >               |   |   |     |
| Payroll Information    | × Here                            |   |   |     |
|                        | Campus Address No address defined |   |   |     |
|                        |                                   |   |   |     |